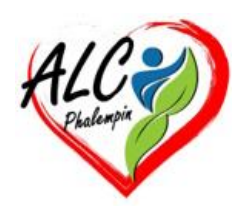

# *comment activer la fonction VPN dans EDGE*

### Jean Marie Herbaux

#### Table des matières

| 1. | Les risques               | .1 |
|----|---------------------------|----|
| 2. | Une solution              | .2 |
| 3. | Voici comment l'activer : | .2 |

Vous êtes en voyage ou en vacances avec votre portable et vous vous connectez au web avec votre navigateur Edge. Vous utilisez une connexion publique (de l'Hoel par exemple). ce n'est pas sans risque.

### 1. Les risques

Les réseaux publics, comme ceux que l'on trouve dans les hôtels, les cafés ou les aéroports, peuvent présenter plusieurs risques pour la sécurité de vos données personnelles et de votre activité en ligne. Voici quelques-uns des principaux risques :

- Interception des données : Les réseaux publics sont souvent non sécurisés, ce qui signifie que les données que vous envoyez et recevez peuvent être interceptées par des cybercriminels. Cela inclut des informations sensibles comme les mots de passe, les numéros de carte de crédit et les e-mails personnels.
- 2. Attaques de type "man-in-the-middle" : Dans ce type d'attaque, un cybercriminel intercepte la communication entre votre appareil et le serveur du réseau, ce qui lui permet de surveiller, modifier ou voler les informations échangées.
- 3. **Réseaux malveillants** : Certains réseaux publics peuvent être configurés par des cybercriminels dans le but de voler des informations. Ces réseaux peuvent sembler légitimes, mais ils sont en réalité conçus pour piéger les utilisateurs.

4. Logiciels malveillants : Les réseaux publics peuvent être utilisés pour distribuer des logiciels malveillants à votre appareil. Une fois infecté, votre appareil peut être utilisé pour voler des informations, surveiller vos activités ou même prendre le contrôle de votre appareil.

Pour vous protéger lorsque vous utilisez des réseaux publics, il est recommandé d'utiliser un VPN (réseau privé virtuel). Un VPN chiffre votre connexion internet, rendant beaucoup plus difficile pour les cybercriminels d'intercepter ou de voler vos données.

## 2. Une solution

Dans Microsoft Edge, vous pouvez utiliser un réseau sécurisé gratuit, en activant le VPN intégré appelé **Microsoft Edge Secure Network**. Ce service protège votre connexion en cryptant vos données et en masquant votre adresse IP.

## 3. Voici comment l'activer :

- **Ouvrir Edge** et vous assurer que vous êtes connecté avec votre compte Microsoft.
- Accéder aux paramètres en cliquant sur les trois points en haut à droite.
- Dans la zone de saisie en haut à gauche **Rechercher** tapez *Confidentialité* ?

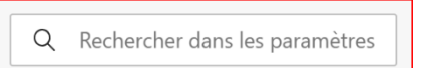

qui devient noire.

- La section Confidentialité recherche et services apparait un peu plus bas.
- Tout en bas de cette section figure le Mot Sécurité. Cliquer dessus.
- Déroulez la nouvelle section jusqu'à *Réseau sécurisé de Edge*.
- Cliquer sur la zone blanche au bout de la ligne

• Dans le bandeau de droite qui s'est ouvert, cliquer sur *Obtenir le VPN gratuitement*. Une icône en forme de bouclier apparaîtra dans le cadre du navigateur, indiquant que le VPN est actif.

- Gardez à l'esprit que ce VPN intégré a une **limite de données mensuelle** et peut ne pas être disponible dans toutes les régions.
- Si vous cherchez une alternative, l'installation d'un VPN tiers peut être une bonne option.